## リヤビューカメラの画質調整をする 帰

本機に別売のリヤビューカメラを接続しているとき、明るさ/コントラスト/色の濃さ/色合いの調 整ができます。

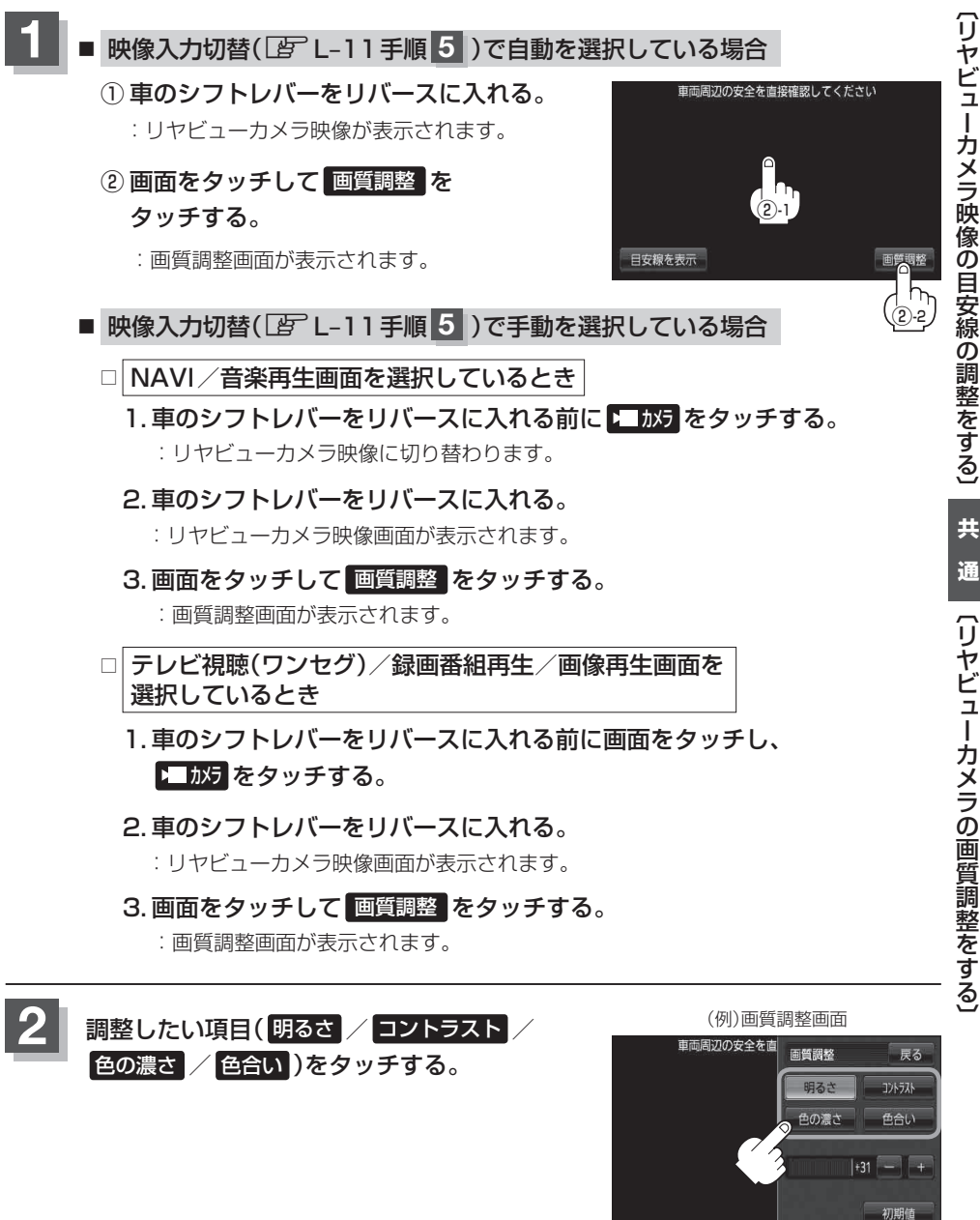